# Инструкция кассира ККМ Fprint-90AK ЕГАИС

## Сборка комплекта

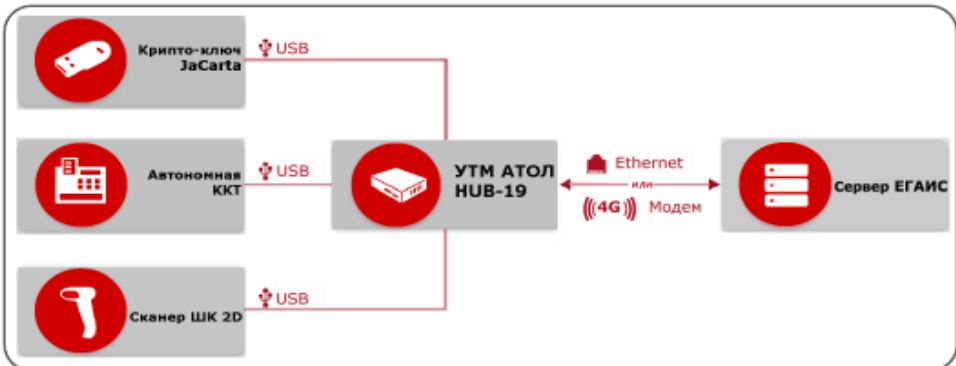

# Подготовка к работе

1.Включение комплекта. Подключить блок питания к кассе для зарядки аккумулятора (9В). Подключить блок питания к УТМ АТОЛ разъем кабеля блока питания (5В) Подключите блоки питания к сети. *Подождать 5 минут!* 

#### 2.Включение кассы.

Чтобы включить изделие, необходимо нажать и удерживать в течение четырех секунд кнопку [PE].

При включении АТОЛ FPrint-90EHBД автоматически производит попытку установить связь с ЕГАИС. Во время установки связи изделие выводит на дисплей - - - - - . Если связь с УТМ АТОЛ успешно установлена, изделие напечатает сообщение:

«Связь с УТМ установлена», затем вернется в режим ВЫБОР.

## 3.Открытие смены.

Из режима выбора (на дисплее отображается ВЫБОР) перейти в режим регистрации, нажав [1]. Изделие перейдет в режим ввода пароля (на дисплее \_\_\_\_). Ввести пароль [3][0] Подтвердить кнопкой [ИТ]. АТОЛ FPrint-90EHBД перейдет в режим регистрации, на дисплее 0.00.

Открыть смену, нажав кнопку [ИТ].

## 4. Регистрация чека продажи.

АТОЛ FPrint-90ЕНВД в режиме ожидания регистрации продажи, на дисплее 0.00. В случае продажи алкогольной продукции отсканировать ШК EAN.

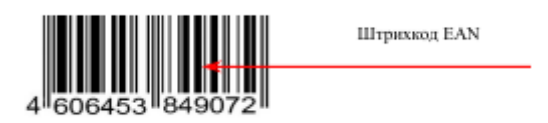

Изделие переходит в режим ожидания сканирования ШК PDF-417. .

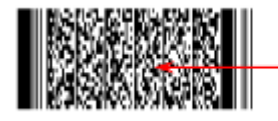

Штрихкод PDF-417 (Федеральная специальная марка) Изделие выводит запрос C-00 подтверждения позиции – нажать [00]. Изделие печатает ШК EAN или его числовое значение. Изделие выводит запрос ввода цены – на дисплее 0.00. Ввести цену товара, например, 12,00, для этого нажать [1][2]. На дисплее отобразится 12.00. Нажать [BB]. Для ввода суммы с копейками, например 12.34, нужно нажать [1][2][.][3][4], тогда на дисплее отобразится 12.34. Нажать [BB].

Далее ожидается подтверждение регистрации позиции от УТМ АТОЛ, если подтверждение пришло – изделие печатает позицию, в противном случае изделие издает звуковой сигнал, выдает ошибку E164-004 (регистрация отменена в УТМ АТОЛ). Нужно сбросить код ошибки с дисплея – нажать [C] и повторно провести регистрацию. Закрыть чек, нажав [ИТ].

Дождаться подтверждения закрытия чека от УТМ АТОЛ.

При успешном выполнении закрытия чека выполняется печать итогов и фискальных признаков чека и далее следует печать слипа. После чего изделие остается в режиме регистрации.

Если подтверждение не пришло, изделие издает звуковой сигнал, выдает ошибку Е 164-005 («Закрытие чека отменено в УТМ АТОЛ»), печатает сообщение «Операция отменена» / «Чек аннулирован».

Данная ошибка может быть выведена в случае:

-окончания срока действия лицензии УТМ АТОЛ.

-при отсутствии интернета и невозможности передачи транспортной компонентой УТМ АТОЛ чеков в ЕГАИС более трех дней (продажа алкоголя будет невозможна).

Нужно сбросить код ошибки с дисплея – нажать [С]. Изделие будет находиться в режиме регистрации. Нужно повторить действия.

#### 5. Сторнирование последней позиции чека продажи алкоголя.

Сторнировать последнюю позицию, нажав [AH], на дисплее SCAN. Изделие ожидает сканирования ШК PDF-417. После сканирования ШК, в случае успешного сторнирования позиции в УТМ АТОЛ изделие печатает позицию «СТОРНО ≡16.00» и переходит к ожиданию дальнейших действий (состояние «Ждите», на дисплее отображаются 7 точек).

Закрыть чек, нажав [ИТ].

## 6.Возврат продажи алкогольной продуеции.

Открыть чек возврата нажав клавишу [ВЗ] на дисплее – 0.00 Повторить действия при регистрации данного товара.

#### 7. Отмена текущего чека продажи алкоголя.

Если после успешной регистрации позиции выполняется аннулирование чека – по нажатию кассиром кнопки [PE], выполняется подтверждение операции в УТМ АТОЛ и изделие аннулирует чек. На чеке будет напечатано: Чек аннулирован!

#### 8.Закрытие смены.

Выйти из режима регистрации в режим выбора, нажав [PE], на дисплее отобразится ВЫБОР. Перейти в режим отчетов с гашением, нажав [3]. На дисплее \_\_\_\_\_\_. Ввести пароль 30. Подтвердить ввод пароля [ИТ]. На дисплее отобразится Г1-4. Нажать кнопку [2].